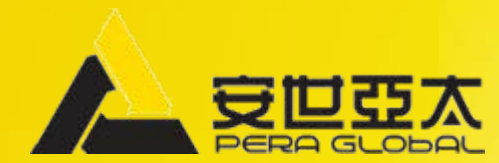

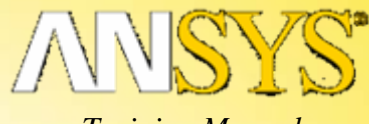

Training Manual

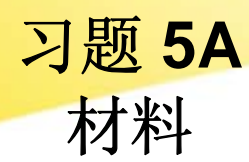

# 用户输入材料

5A.材料 用户输入材料

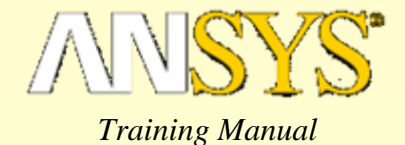

### 描述

• 使用材料属性图形用户界面 GUI, 定义如下的两类材料:

| Material 1              |          |          |          |          |          |
|-------------------------|----------|----------|----------|----------|----------|
| Temperature (degrees F) | 100      | 200      | 300      | 400      | 500      |
| EX (Psi)                | 1.00E+07 | 7.50E+06 | 6.00E+06 | 5.00E+06 | 4.00E+06 |
| PRXY                    | 0.3      | 0.29     | 0.29     | 0.275    | 0.275    |
| Material 2              |          |          |          |          |          |
| Temperature (degrees F) | 100      | 200      | 300      | 400      | 500      |
| EX (Psi)                | 5.00E+06 | 4.50E+06 | 3.00E+06 | 2.00E+06 | 1.00E+06 |
| PRXY                    | 0.3      | 0.3      | 0.28     | 0.28     | 0.28     |

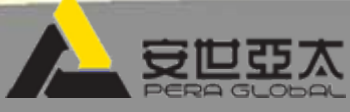

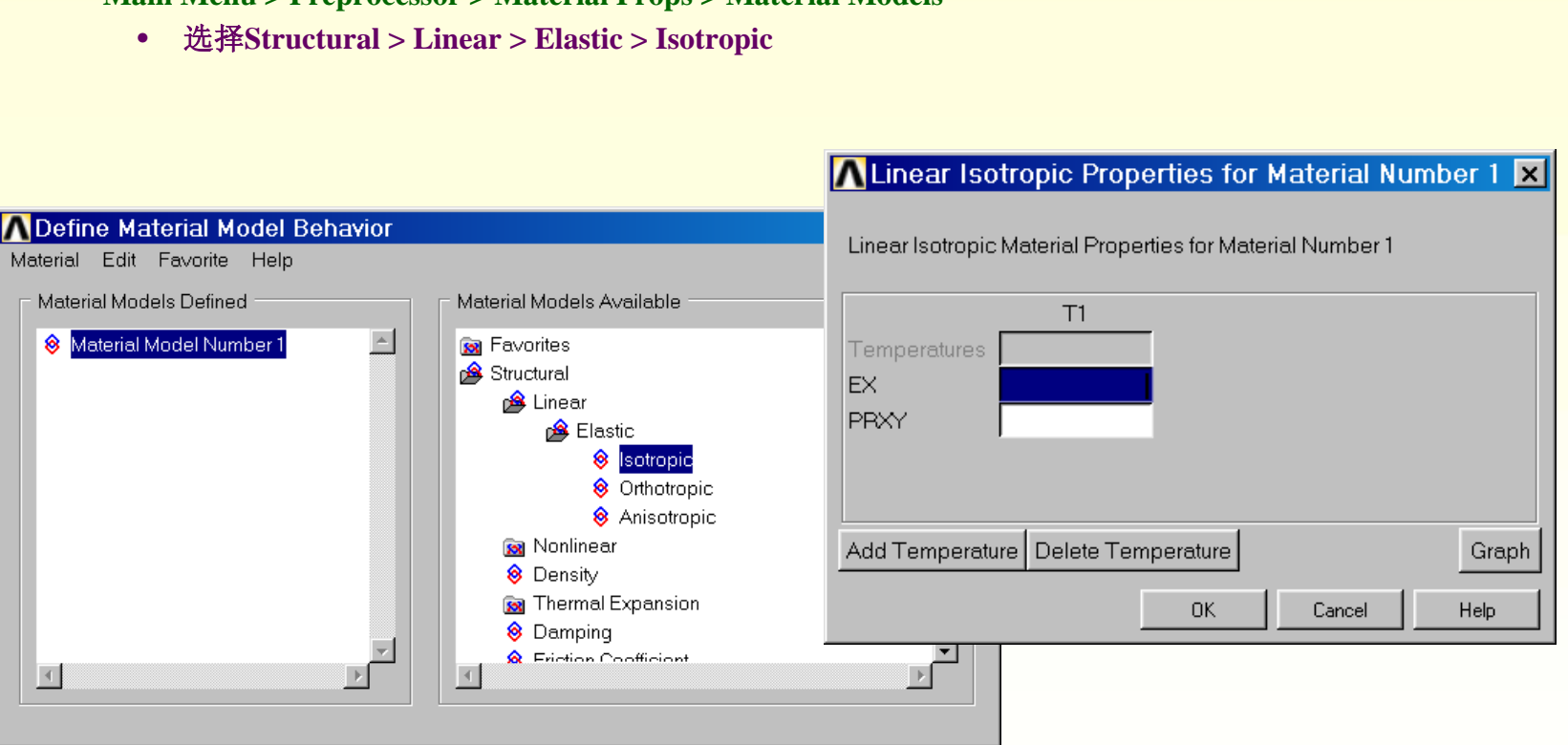

- 2.打开材料属性 GUI:
  - Main Menu > Preprocessor > Material Props > Material Models

1.按教师指定的工作目录进入 ANSYS,并以 "usermat"作为工作名。

5A.材料 用户输入材料

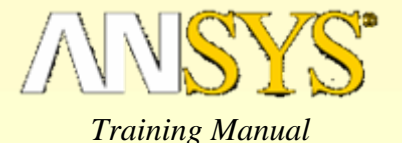

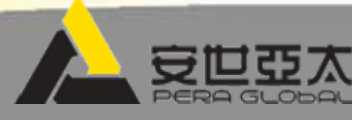

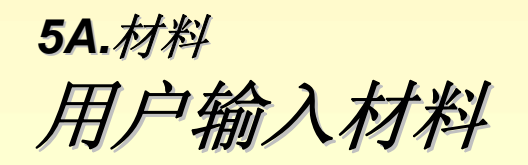

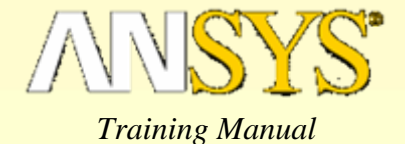

3.建立温度数据输入模板:

- 按四次"Add Temperature"按钮
- 改变对话框大小,显示所有模板

#### Linear Isotropic Properties for Material Number 1

Linear Isotropic Material Properties for Material Number 1

| Linear Isot             | ropic Properties f    | or Material N    |                            | T1            | T2       | Т3 | Τ4     | T5    |
|-------------------------|-----------------------|------------------|----------------------------|---------------|----------|----|--------|-------|
| Linear Isot             | ropic Material Proper | ties for Materia | Temperatures<br>EX<br>PRXY |               |          |    |        |       |
| Temperati<br>EX<br>PBXY | T1                    | T2               | Add Temperatu              | re Delete Tem | perature |    |        | Graph |
|                         |                       |                  |                            |               |          | OK | Cancel | Help  |
| Add Temp                | erature Delete Ten    | nperature Cance  | Grap<br>Help               | ph            |          |    |        |       |

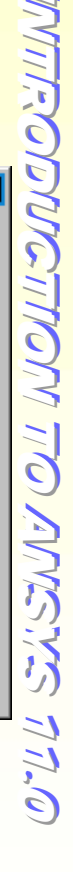

X

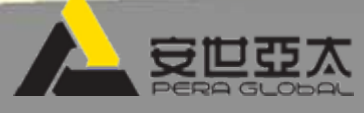

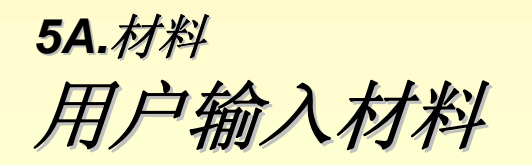

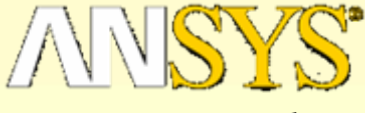

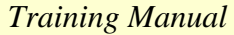

### 4.输入材料1的数据:

- 在对话框内输入材料1的数据
  - 注意:键盘箭头键和tab键可用来在对话框间切换。
- 选择Graph按钮,接着选择 Ex,画弹性模量的数据图
- 选择Graph按钮,接着选择 Nuxy, 画泊松比数据图

|                  | •              | [OK]              |              |        | 1<br>M<br>E | MATERIALS<br>EX |                 |     |     |     |             |     |     |     |   | ANSYS |
|------------------|----------------|-------------------|--------------|--------|-------------|-----------------|-----------------|-----|-----|-----|-------------|-----|-----|-----|---|-------|
|                  |                |                   |              |        |             |                 | (x10**4<br>1200 | )   |     | EX  | PREVI.      | EW  |     |     |   |       |
| inear Isotropi.  | c Propertie    | s for Material    | Number 1     |        |             | ×               | 1120            |     |     |     |             |     |     |     |   |       |
| Linear Isotropic | : Material Pro | perties for Mater | ial Number 1 |        |             |                 | 1040            |     |     |     |             |     |     |     |   |       |
|                  | T1             | Т2                | Т3           | Τ4     | Т5          |                 | 880-            |     |     |     |             |     |     |     |   |       |
| Temperatures     | 100            | 200               | 300          | 400    | 500         | EX              | 800-            |     |     |     |             |     |     |     |   |       |
| EX               | 1.0e7          | 7.5e6             | 6.0e6        | 5.0e6  | 4.0e6       |                 | 000             |     |     |     |             |     |     |     |   |       |
| PRXY             | 0.30           | 0.29              | 0.29         | 0.275  | 0.27        | 75              | 720-            |     |     |     |             |     |     |     |   |       |
|                  |                |                   |              |        |             |                 | 640             |     |     |     |             |     |     |     |   |       |
|                  |                |                   |              |        |             |                 | 560             |     |     |     |             |     |     |     |   |       |
| Add Temperati    |                |                   |              |        | G           | ranh            | 480             |     |     |     |             |     |     |     |   |       |
|                  |                | emperature        |              |        |             |                 | 40.0            |     |     |     |             |     |     |     |   |       |
|                  |                |                   |              | OK Car | ncel ł      | PBXY            | 400             |     | 150 | 250 | 3           | 50  | 450 | 55  | 0 |       |
|                  |                |                   |              |        |             |                 |                 | 100 | 200 | ייד | 300<br>תואר | 400 |     | 500 |   |       |
|                  |                |                   |              |        |             |                 |                 |     |     | 11  | JUIE        |     |     |     |   |       |
|                  |                |                   |              |        |             |                 |                 | 7   |     |     |             |     |     |     |   |       |
|                  |                |                   |              |        |             |                 |                 |     |     |     |             |     |     |     |   |       |

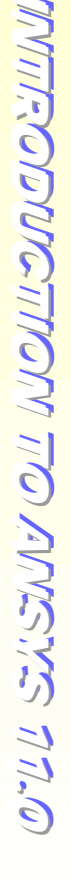

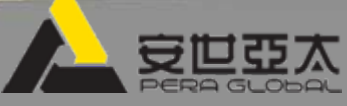

5A.材料 用户输入材料

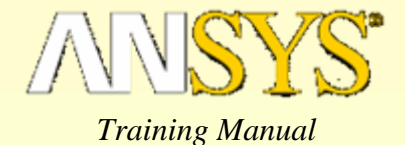

#### 5.输入材料2的数据:

- 从"Edit" 子菜单选择 "Copy"
- 输入"1"和"2",从材料号1复制材料属性到材料号2
- [OK]

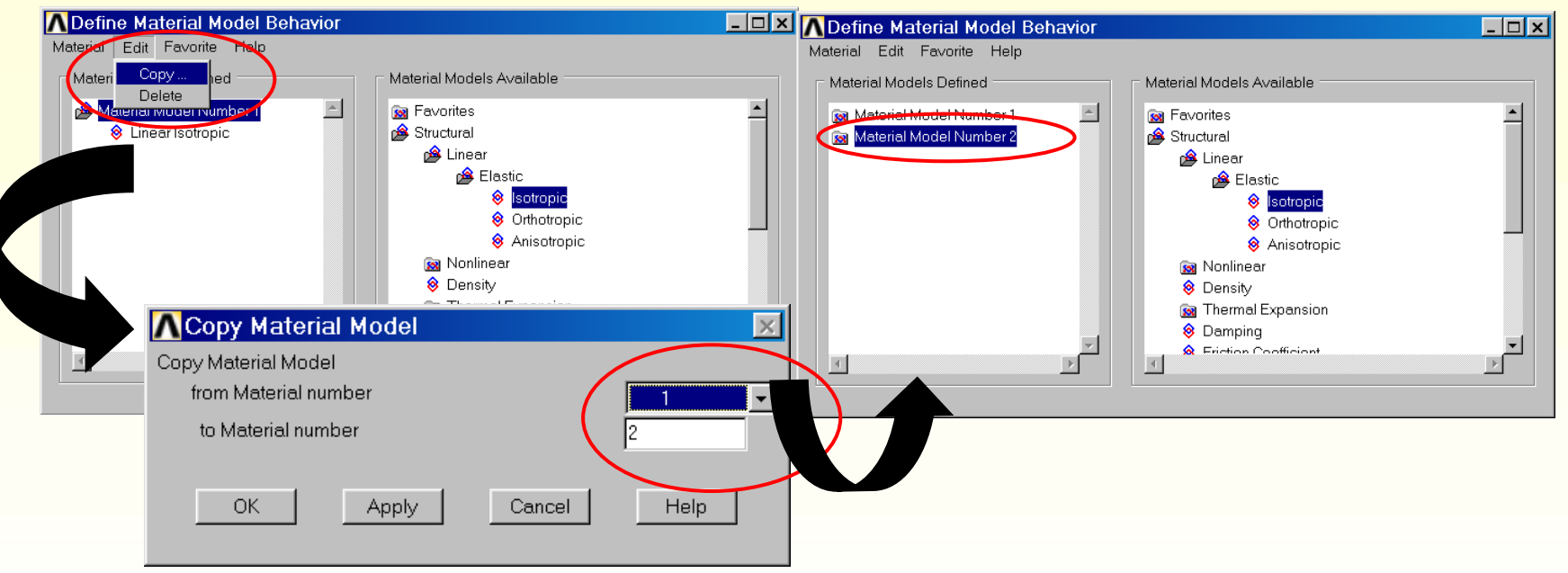

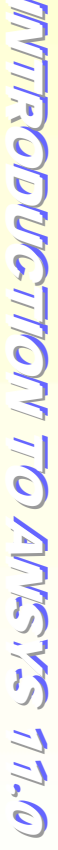

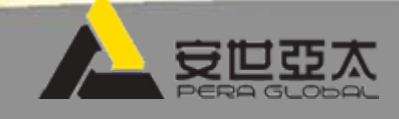

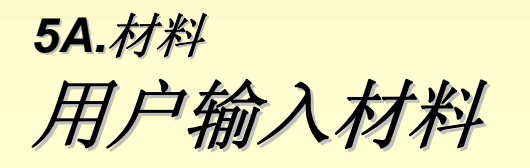

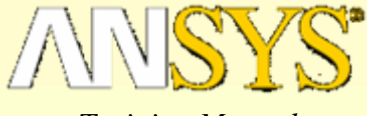

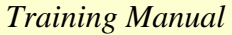

UNITE STUNI

6.输入材料2的数据(续):

- 双击 "Material Model Number 2"
- 在"Material Number 2"子菜单下双击 "Linear Isotropic"
- 修改材料1的 Ex 和 Nuxy为材料2的相应数据
- [OK]

| T3         T4           400           6         2.0e6           0.28 | T5<br>500<br>1.0e6 |
|----------------------------------------------------------------------|--------------------|
| 400<br>:6 2.0e6<br>0.28                                              | 500<br>1.0e6       |
| 0.28                                                                 | 1.0e6              |
| 0.28                                                                 |                    |
|                                                                      | 0.28               |
| OK Cance                                                             | el Help            |
|                                                                      |                    |
|                                                                      |                    |
|                                                                      |                    |
|                                                                      | OK Canc            |

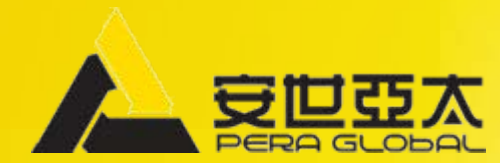

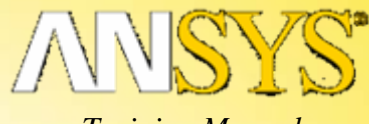

Training Manual

习题 5B 材料

## 材料库输入

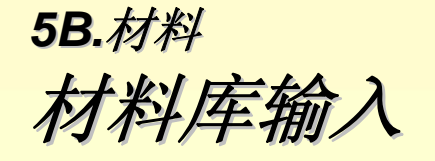

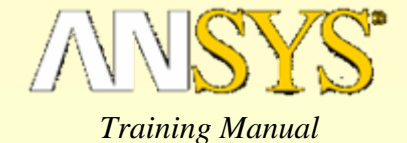

## 描述

• 本练习的目的是建立用户定义的材料,把材料保存到文件中,然后把 建立的材料文件读入 ANSYS.

| Material in British Units |          |          |          |          |          |  |  |  |
|---------------------------|----------|----------|----------|----------|----------|--|--|--|
|                           |          |          |          |          |          |  |  |  |
| Temperature (degrees F)   | 200      | 400      | 800      | 1000     | 1200     |  |  |  |
| EX (Psi)                  | 8.00E+06 | 5.00E+00 | 4.50E+06 | 3.00E+06 | 2.00E+06 |  |  |  |
| PRXY                      | 0.3      | 0.3      | 0.28     | 0.28     | 0.28     |  |  |  |
| Material in SI Units      |          |          |          |          |          |  |  |  |
| Temperature (degrees C)   | 93.33    | 204.44   | 426.67   | 537.78   | 648.89   |  |  |  |
| EX (Pa)                   | 5.52E+10 | 3.45E+04 | 3.10E+10 | 2.07E+10 | 1.38E+10 |  |  |  |
| PRXY                      | 0.3      | 0.3      | 0.28     | 0.28     | 0.28     |  |  |  |

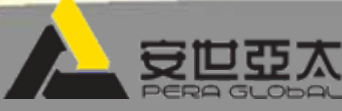

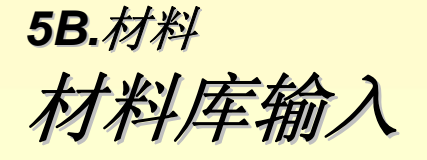

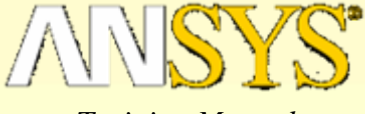

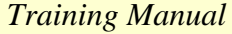

1.按教师指定的工作目录以 "userlib"为工作名进入ANSYS。
 2.在材料属性GUI 下以英制单位输入材料1的数据。
 注意:如果需要,参考练习5A,获取详细资料。

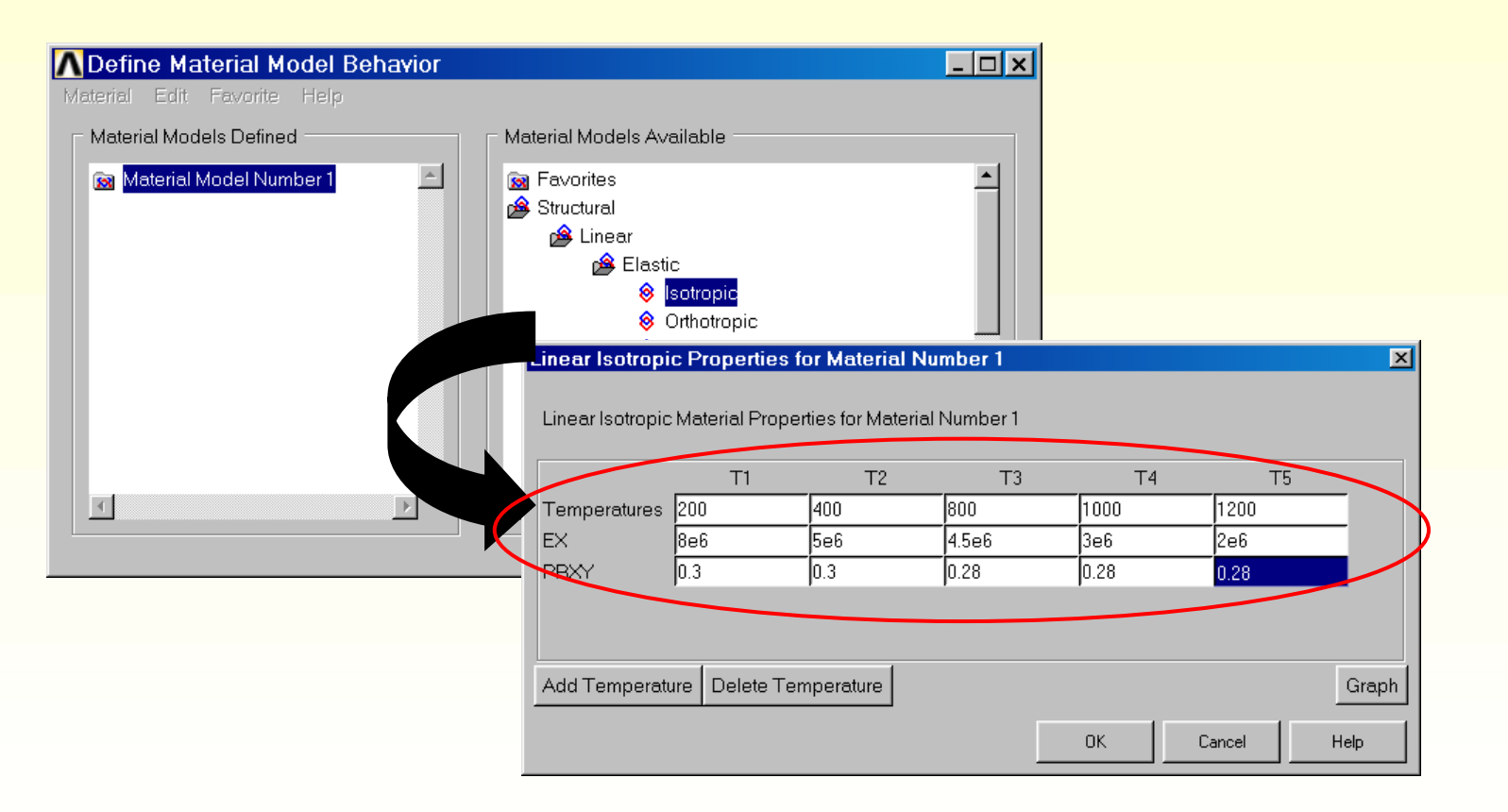

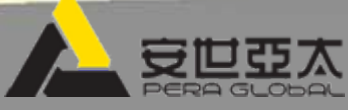

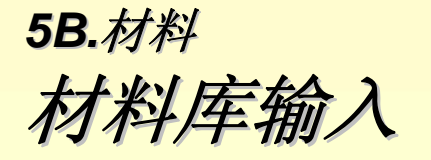

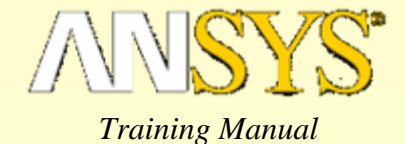

3.在材料属性GUI 下以公制单位输入材料1的数据。(提示:复制材料1属性到材料2,然后修改材料1的属性值)

注意:如果需要,参考练习5A,获取详细资料。

| ∧Define Material Model Behavior |                                                |                                                                       |                                      |                                | ×       |         |  |
|---------------------------------|------------------------------------------------|-----------------------------------------------------------------------|--------------------------------------|--------------------------------|---------|---------|--|
| Material Edit Favorite Help     |                                                |                                                                       |                                      |                                |         |         |  |
| Material Models Defined         | - Material Mod                                 | els Available                                                         |                                      |                                | 1       |         |  |
| Material Model Number 1         | i⊠ Favorites<br>j∰ Structural<br>j∰ Line<br>j∰ | ar<br>Elastic<br>⊗ <mark>Isotropic</mark><br>⊗ Orthotro<br>⊗ Anisotro | pic                                  | <u>^</u>                       |         |         |  |
|                                 | Linear Isotropic                               | Properties                                                            | for Material N<br>erties for Materia | <b>lumber 2</b><br>al Number 2 |         | ×       |  |
| T                               |                                                | T1                                                                    | Т2                                   | Т3                             | Τ4      | Т5      |  |
|                                 | Temperatures                                   | 3.33                                                                  | 204.44                               | 426.67                         | 537.78  | 648.89  |  |
|                                 | EX 5                                           | 5.52e10                                                               | 3.45e10                              | 3.10e10                        | 2.07e10 | 1.38e10 |  |
|                                 | PRXY 0                                         | ).3                                                                   | 0.3                                  | 0.28                           | 0.28    | 0.28    |  |
|                                 | Add Temperatur                                 | e Delete Te                                                           | mperature                            | OK                             | Cancel  | Graph   |  |

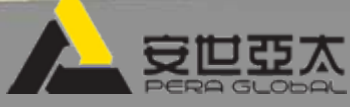

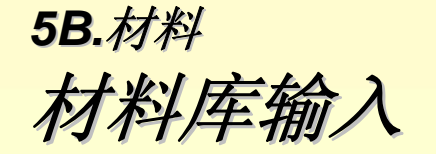

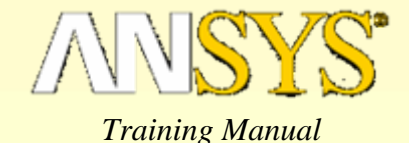

4.将材料1写入文件:

• 在输入窗口中键入 MPWRITE, material\_bfin, user, ,LIB, 1:提示:用键盘回车键[Enter]

注意: "bfin" 用来表明材料属性所用单位为英制单位

- 5.将材料2写入文件:
  - 在输入窗口中键入 MPWRITE, material\_SI, user, ,LIB, 2: 提示: 用键盘回车键[Enter]
  - 注意: "SI"用来表明材料属性所用单位为公制单位

6.清除数据库

- Utility Menu > File > Clear & Start New...
  - [OK]

7.读入建立的材料文件:

- Main Menu > Preprocessor > Material Props > Material Library > Import Library
  - 选择 "User" 单选按钮
  - 注意: 该设置将找到所有以"user"为扩展名的文件
  - 输入"1"作为要读入的材料
  - 使用浏览按钮找到 "material\_bfin.user"材料文件
  - "material\_bfin.user"文件高亮显示,并选择 [Open]按钮
  - [OK]
- Main Menu > Preprocessor > Material Props > Material Library > Import Library
  - 输入"2"作为要读入的材料
  - 使用浏览按钮找到"material\_si.user"材料文件
  - "material\_si.user"文件高亮显示,并选择 [Open]按钮

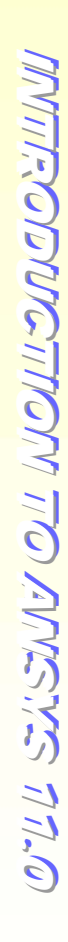

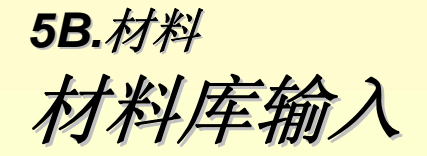

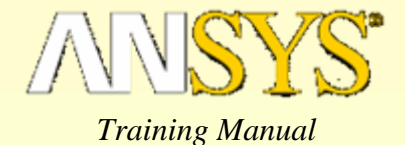

#### 5.画材料1曲线:

- Main Menu > Preprocessor > Material Props > Material Models
  - 双击 "Material Model Number 1"
  - 在"Material Number 1"子菜单下双击 "Linear Isotropic"
  - 选择 Graph 按钮,, 接着选择 EX

| • [OK]                                                                                                    | 1<br>MATERIALS<br>EX                                                                                                    | ANSYS |
|----------------------------------------------------------------------------------------------------|----------------------------------------------------------------------------------------------------|-------|
|                                                                                                    | EX PREVIEW<br>(x10**3)<br>9600<br>8800<br>8000                                                                                                    |       |
| inear Isotropic Properties for Material Number 1<br>Linear Isotropic Material Properties for Material Number 1                                                                                                    | × 7200<br>6400<br>EX 5600                                                                                                    |       |
| T1         T2         T3         T4         T           Temperatures         200         400         800         1000         1200           EX         8E+006         5E+006         4.5E+006         3E+006         2E+006           PRXY         0.3         0.3         0.28         0.28         0.28 | T5         4800           4000         3200           2400         2400                                                                                                    |       |
| Add Temperature Delete Temperature OK Cancel                                                                                                    | 1600         400         600         800         1000         1200           Graph         300         500         700         900         1100           EX         TEMP         TEMP         1000         1000         1000 |       |
|                                                                                                    |                                                                                                    |       |

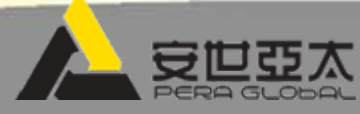

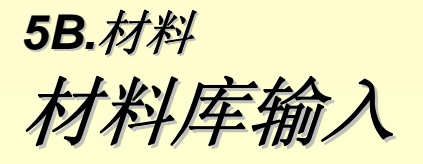

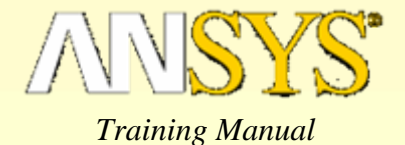

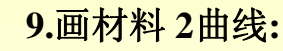

- Main Menu > Preprocessor > Material Props > Material Models \_
  - 双击 "Material Model Number2" •
  - 在"Material Number2"子菜单下双击"Linear Isotropic" ٠
  - 选择 Graph 按钮,, 接着选择 EX ٠
  - **[OK]**

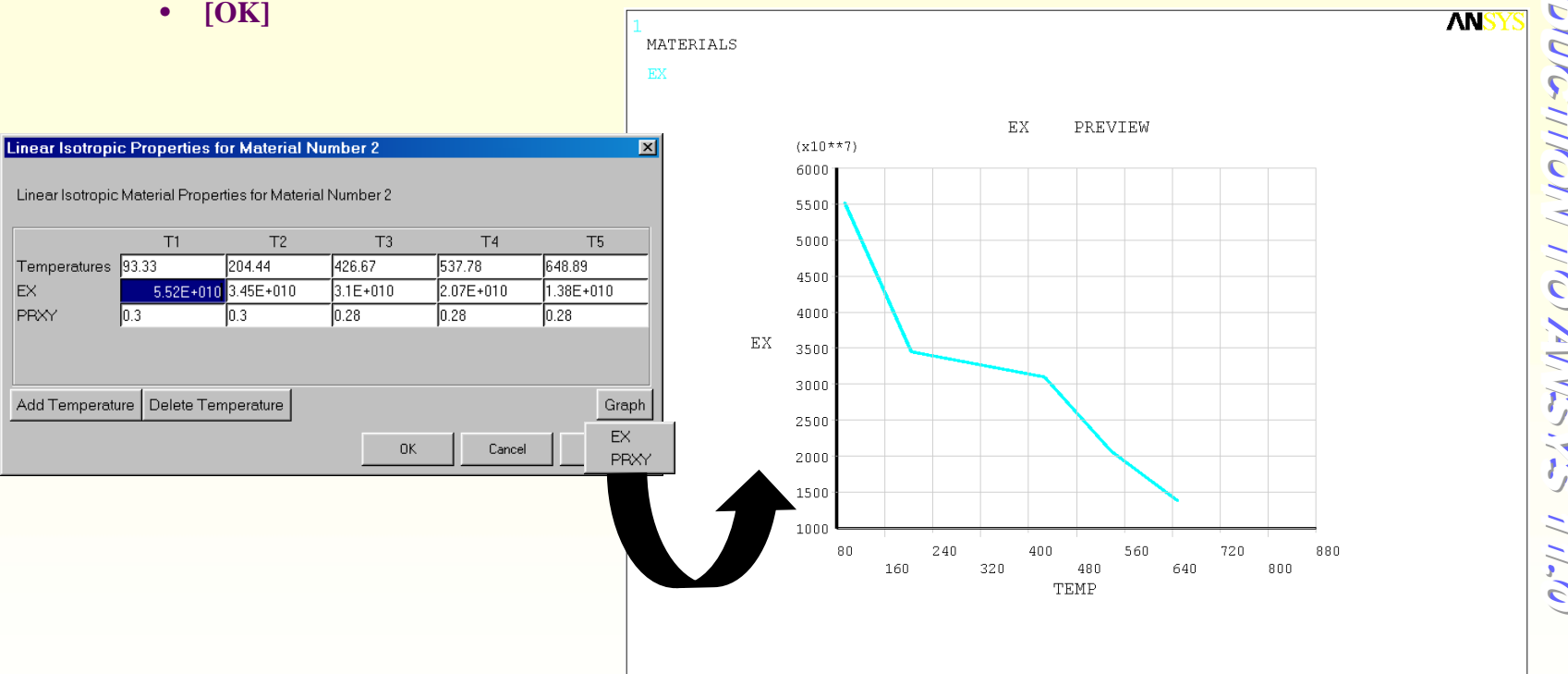

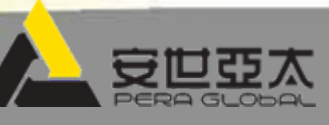